## PARAÍBA

## Passo a passo da

## transferência de

## propriedade do veículo

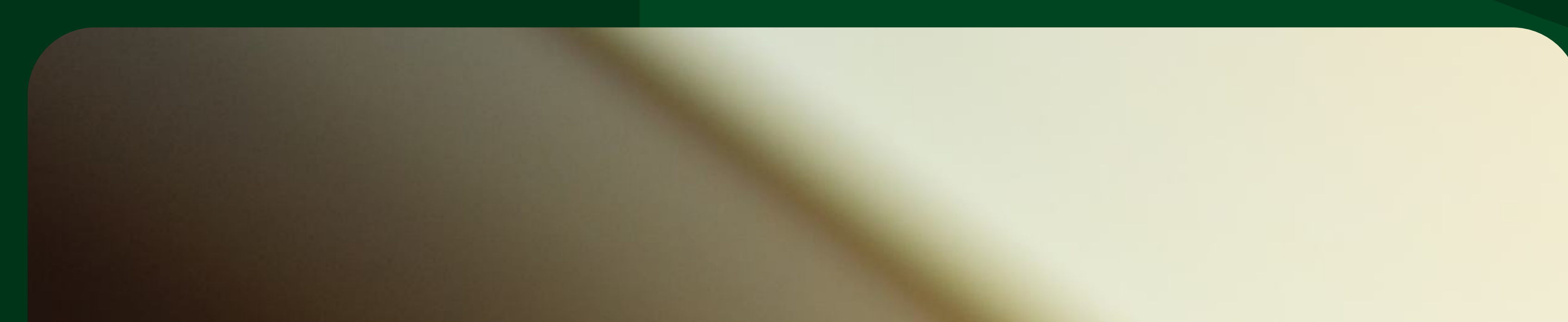

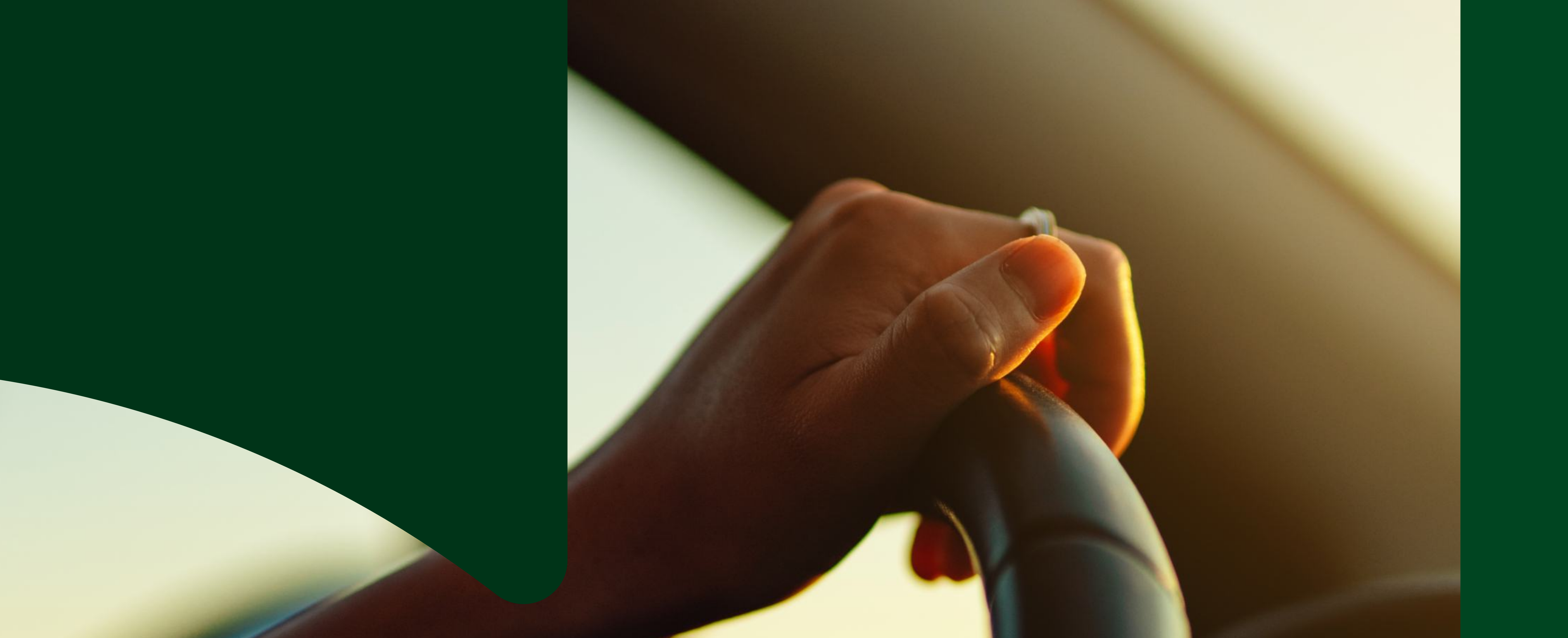

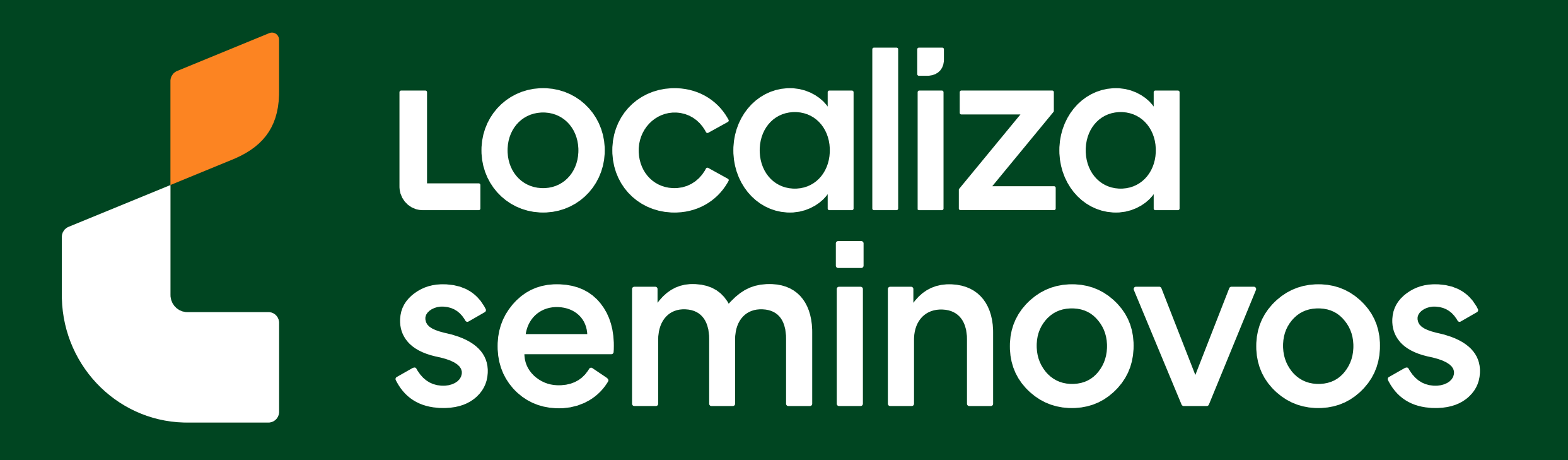

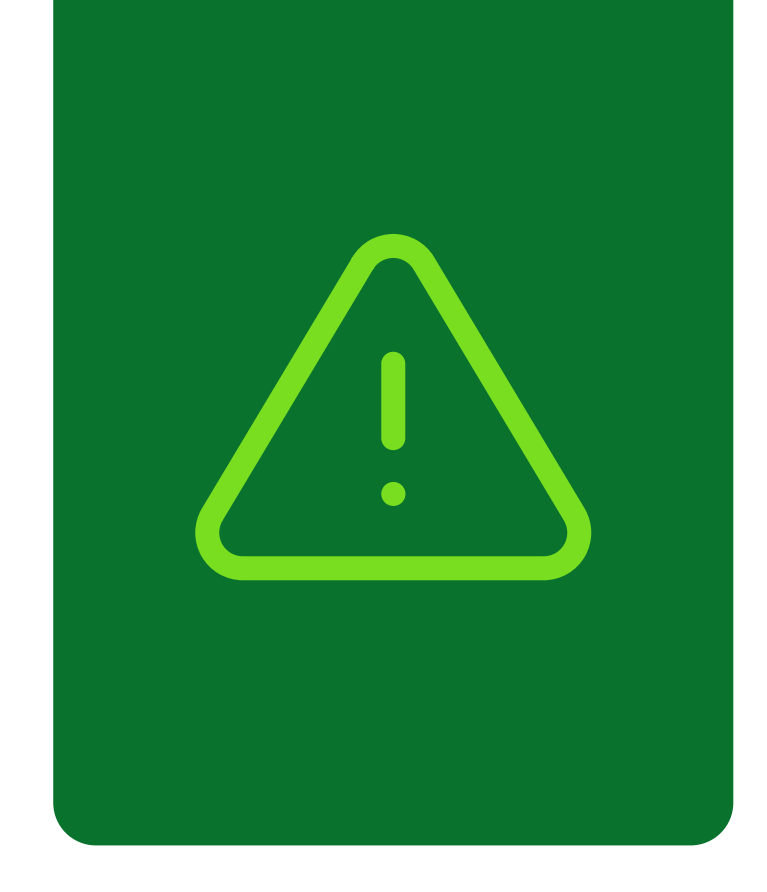

## Informações importantes!

Confira alguns detalhes que são importantes na hora de fazer a transferência dos documentos do carro para o seu nome.

Fique de olho no prazo para a transferência

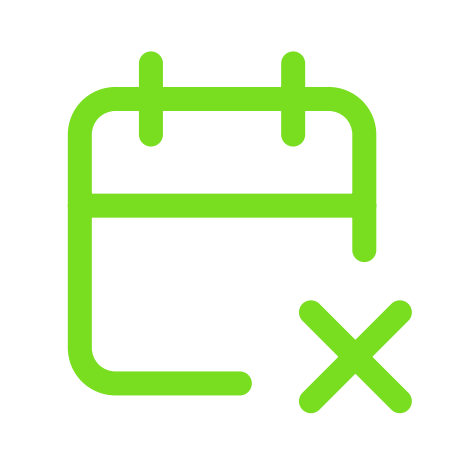

Você terá **30 dias corridos** para efetuar a transferência a partir da compra do veículo registrada no Certificado de Registro de Veículo (CRV). É importante fazer essa transferência no prazo para não receber multa por transferência fora do prazo.

## Confira todos os débitos do carro

Todos os débitos como: IPVA, Taxa de Licenciamento, Seguro DPVAT, Multas e a baixa de impedimentos se houver, **deverão estar quitados** e atualizados no sistema do DETRAN-PB.

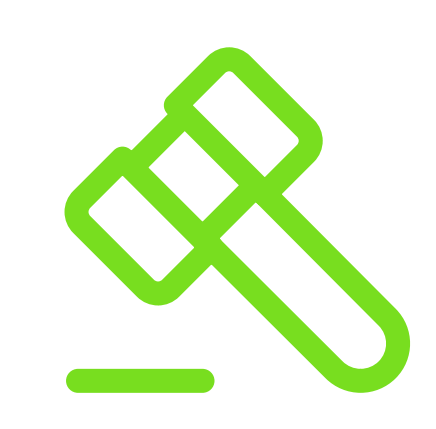

No caso de transferência nos primeiros meses do ano, antes do vencimento de IPVA, seguro e taxa de licenciamento, apenas é exigido o pagamento da taxa de licenciamento para realização do serviço.

PASSO A PASSO DA TRANSFERÊNCIA DE PROPRIEDADE DO VEÍCULO

INFORMAÇÕES IMPORTANTES

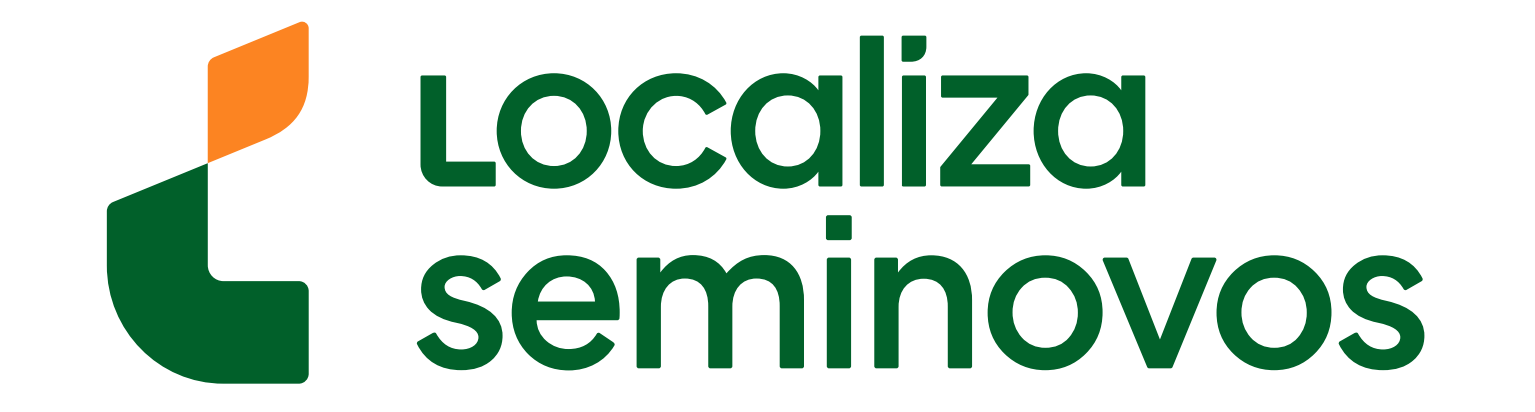

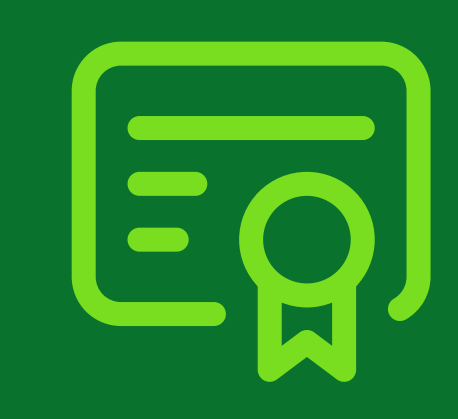

## 1° PASSO

Entre no site do DETRAN, escolha uma empresa credenciada de vistoria e vá até o local com seu carro

## Para encontrar a empresa de vistoria que você deve levar o seu carro, entre no DETRAN-PB (detran.pb.gov.br/).

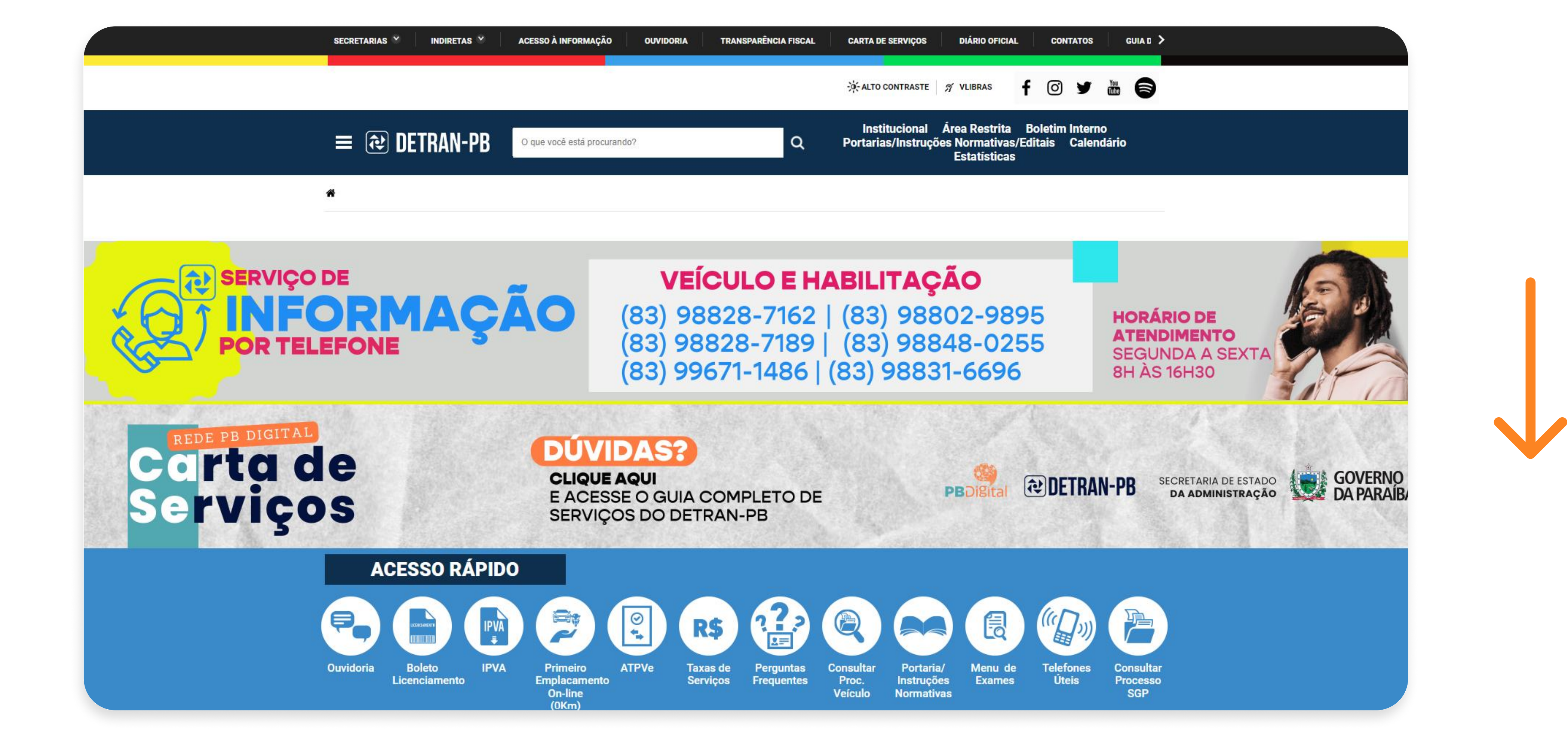

Abaixe a página até a parte de **"SERVIÇOS ONLINE"**.

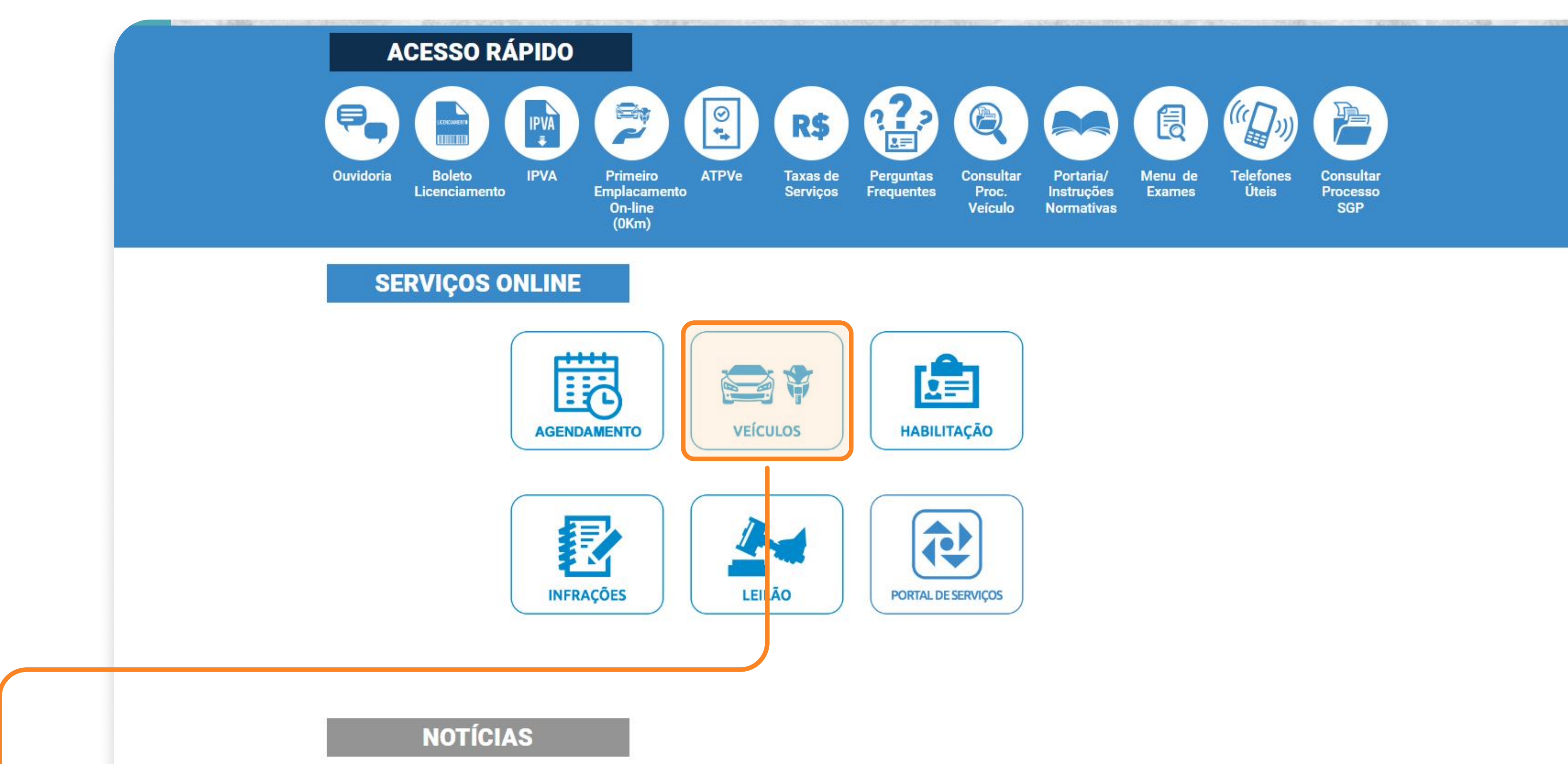

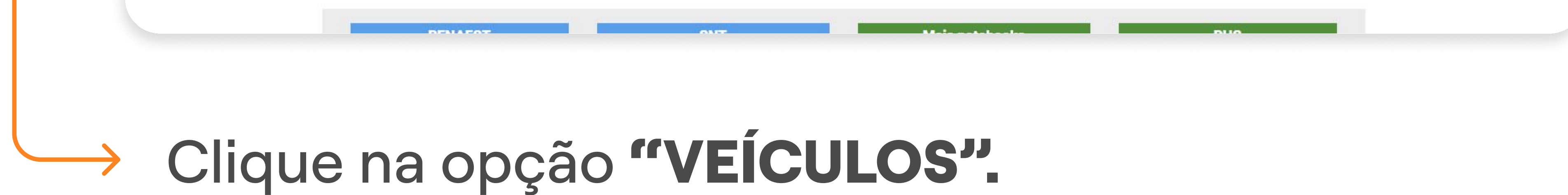

### 1° PASSO | VISTORIA

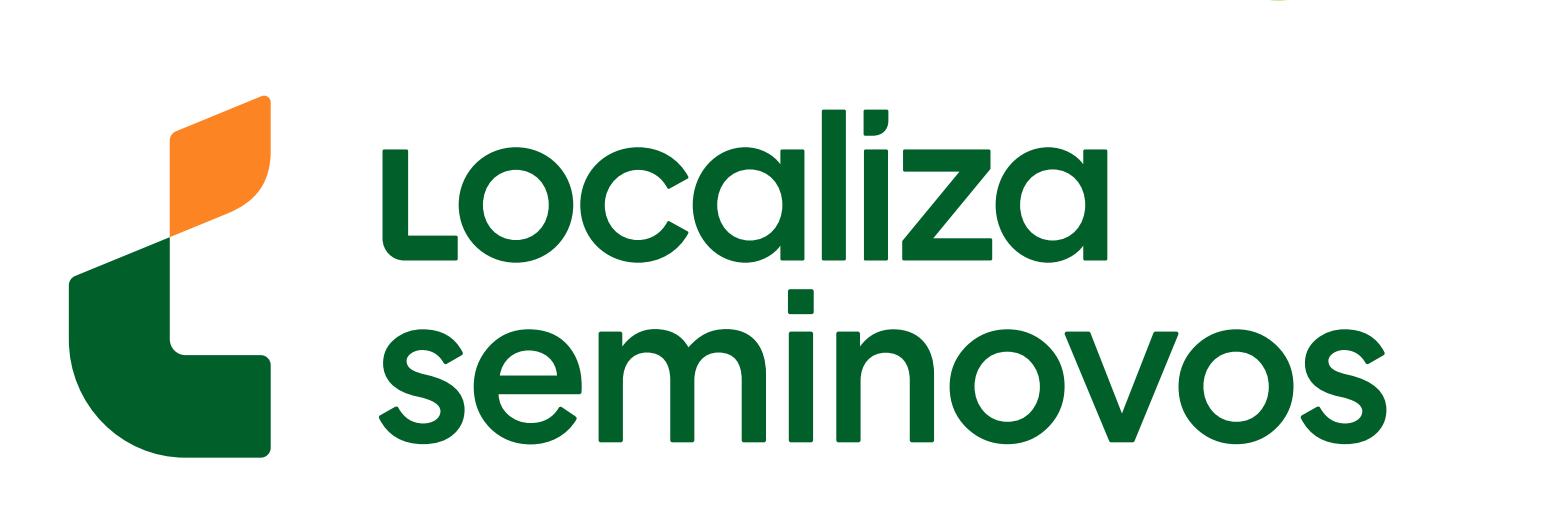

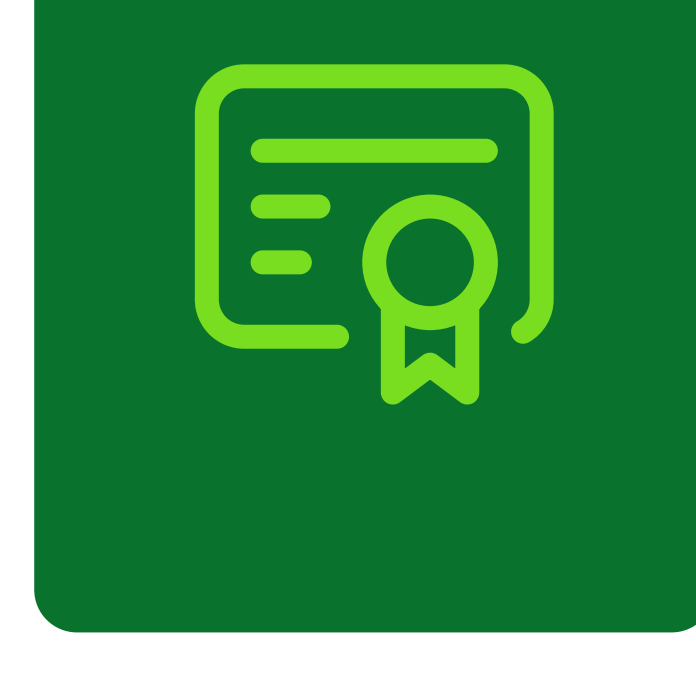

| SECRETARIAS 🎽 INDIRETA | AS 🎽 🛛 ACESSO À INFORMAÇ | ÃO OUVIDORIA TRAN   | SPARÊNCIA FISCAL CARTA DE SI              | ERVIÇOS DIÁRIO OFICIAL                                             | CONTATOS GUIA D 🗲                      |
|------------------------|--------------------------|---------------------|-------------------------------------------|--------------------------------------------------------------------|----------------------------------------|
|                        |                          |                     | ्रें- ALTO COI                            | NTRASTE 🎢 VLIBRAS                                                  | 0 y 🛍 🌔                                |
| ≡ 🔃 DETRAN             | • PB O que você está pro | curando?            | Institu<br>Q Portarias/                   | cional Área Restrita E<br>Instruções Normativas/Ec<br>Estatísticas | Boletim Interno<br>ditais Calendário   |
| A > Veículos           |                          |                     |                                           |                                                                    |                                        |
| VEÍCUL                 | <b>0S</b>                |                     |                                           |                                                                    |                                        |
| LICENCIAMENT           | IPVA<br>=                | Ē                   |                                           | SNG                                                                | B                                      |
| Licenciamento          | Emissão IPVA             | Emitir CRLV Digital | Consultar Situação<br>Processo de Veículo | Consulta<br>Gravame/SNG                                            | Consulta<br>Consolidada de<br>Veículos |
|                        | VENDIDO                  |                     |                                           |                                                                    | ()<br>**                               |
| Veículos               | Comunicação de           | Agendamento de      | Calendário                                | Meus Veículos                                                      | Emissão Atpv-e                         |

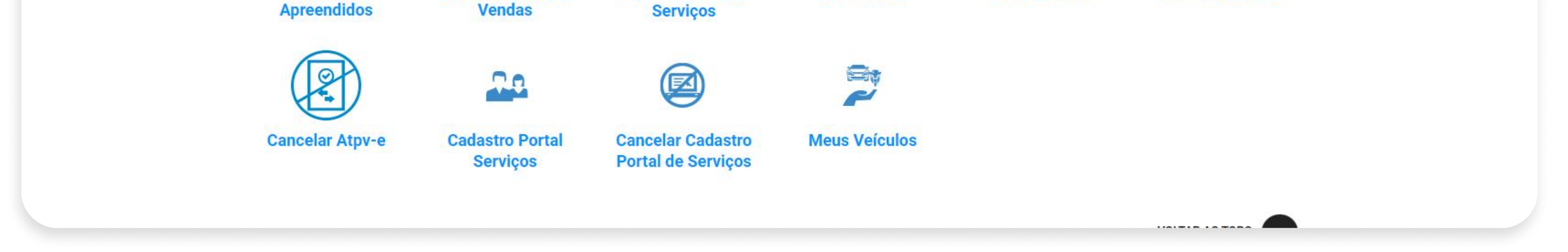

## Abaixe a página até a parte de **"VEÍCULOS"** no final do site.

![](_page_3_Picture_4.jpeg)

## PASSO A PASSO DA TRANSFERÊNCIA DE PROPRIEDADE DO VEÍCULO

1° PASSO | VISTORIA

![](_page_3_Picture_8.jpeg)

![](_page_4_Picture_0.jpeg)

|         | SECRETARIAS |                        | TAS 🗹      | ACESSO   | À INFORMA    | ição       | OUVIDORI | A     | TRANS    | PARÊNC    | CIA FISCAL | c/     | ARTA DE            | SERVIÇOS             |              | DIÁRIO O                      | FICIAL                 | c                | ONTATOS         |              | GUIA D | > |
|---------|-------------|------------------------|------------|----------|--------------|------------|----------|-------|----------|-----------|------------|--------|--------------------|----------------------|--------------|-------------------------------|------------------------|------------------|-----------------|--------------|--------|---|
|         |             |                        |            |          |              |            |          |       |          |           |            | Ņ      | ALTO C             | ONTRAST              | E   <i>N</i> | VLIBRAS                       |                        | f                | ) y             | You<br>TODe  | 6      | ) |
|         | ≣ 🔃         | DETRAN                 | I-PB       | O que v  | você está pr | rocurando? |          |       |          |           | ۹          | Po     | Instit<br>ortaria: | tucional<br>s/Instru | l Ár<br>ções | ea Rest<br>Normat<br>Estatíst | rita<br>ivas/E<br>icas | Boleti<br>ditais | m Inter<br>Cale | no<br>ndário | •      |   |
| ι)<br>Δ | A > Veícu   | ilos > Emp             | resas de V | /istoria |              |            |          |       |          |           |            |        |                    |                      |              |                               |                        |                  |                 |              |        |   |
|         | (f)         |                        |            |          | E            | mp         | ore:     | sa    | <b>S</b> | de<br>Gra | e Vi       | ste    | ori                | a                    |              |                               |                        |                  |                 |              |        |   |
|         |             |                        | EMPR       | ESA      |              |            |          |       |          | ENDE      | EREÇO      |        |                    |                      | (            | ONTA                          | O/RE                   | SPON             | SÁVEL           |              |        |   |
|         |             | João Pesso<br>Veicular | ba Serviço | de Visto | oria         | RJ         | OSE LUIS | S MAR | TINS A   | LBUQ      | UERQUE,    | 349, 0 | CENTR              | 0                    | 8            | 3 9935                        | 7- <mark>14</mark> 9   | 2                |                 |              |        |   |
|         |             |                        |            |          |              |            |          | A     | Iha      | ndr       | а          |        |                    |                      |              |                               |                        |                  |                 |              |        |   |

| EMPRESA                                     | ENDEREÇO                                | CONTATO/RESPONSÁVEI |
|---------------------------------------------|-----------------------------------------|---------------------|
| João Pessoa Serviço de Vistoria<br>Veicular | RUA PRESIDENTE JOAO PESSOA, 757, CENTRO | 83 98695-9016       |
|                                             |                                         |                     |
|                                             | Araruna                                 |                     |
| EMPRESA                                     | Araruna<br>ENDEREÇO                     | CONTATO/RESPONSÁVEL |

Nesta página você consegue ver todas as empresas que fazem vistoria.

## Escolha a melhor para você e compareça ao local com o seu carro para que seja feita a vistoria.

Lembre-se de verificar o horário de funcionamento das empresas antes de ir.

## PASSO A PASSO DA TRANSFERÊNCIA DE PROPRIEDADE DO VEÍCULO

1° PASSO | VISTORIA

![](_page_4_Picture_9.jpeg)

![](_page_5_Picture_0.jpeg)

## 2° PASSO

### Realize um agendamento no DETRAN

![](_page_5_Figure_3.jpeg)

## Abaixe a página até a parte de **"SERVIÇOS ONLINE"**.

![](_page_5_Picture_5.jpeg)

### 2° PASSO | AGENDAMENTO NO DETRAN

![](_page_5_Picture_9.jpeg)

![](_page_6_Picture_0.jpeg)

| Agendamento de Serviços     |  |
|-----------------------------|--|
| Selecione a opção desejada: |  |
| Agendar serviço             |  |
| Consultar agendamento       |  |
|                             |  |
|                             |  |
|                             |  |

## Olique na opção "Agendar serviço".

| <b>企</b> Voltar ao início                                                                                                    |
|----------------------------------------------------------------------------------------------------|
| Agendamento de Serviços          1       Serviços disponíveis para agendamento         Informe a Cidade       Informe a Cidade |

![](_page_6_Figure_4.jpeg)

#### 

### 2° PASSO | AGENDAMENTO NO DETRAN

![](_page_6_Picture_9.jpeg)

![](_page_7_Picture_0.jpeg)

| Agendamento de Serviços                      |  |
|----------------------------------------------|--|
| 1 Serviços disponíveis para agendamento      |  |
| - Informe a Cidade                           |  |
| João Pessoa                                  |  |
| C Tipo de Serviço                            |  |
|                                              |  |
|                                              |  |
| Veículo                                      |  |
| Habilitação                                  |  |
| Multi Processos                              |  |
| Leilão                                       |  |
|                                              |  |
| 2 Digite seus dados                          |  |
|                                              |  |
| 3 Local e data do atendimento em João Pessoa |  |
|                                              |  |
| Revise e confirme seu agendamento            |  |
| * Revise e cominine seu agendamento          |  |

## Clique na opção "Veículo".

![](_page_7_Figure_3.jpeg)

| Alteração de dados<br>Solicitação de inspeção Veicular | <b>_</b> |  |
|--------------------------------------------------------|----------|--|
|                                                        | *        |  |
|                                                        | PRÓXIMO  |  |
| 2 Digite seus dados                                    |          |  |
| 3 Local e data do atendimento em João Pessoa           |          |  |
| Revise e confirme seu agendamento                      |          |  |
|                                                        |          |  |

## 

### 2° PASSO | AGENDAMENTO NO DETRAN

![](_page_7_Picture_9.jpeg)

![](_page_8_Picture_0.jpeg)

#### Agendamento de Serviços

#### 1 Serviços disponíveis para agendamento

| nforme a Cidade             |   |
|-----------------------------|---|
| oão Pessoa                  | * |
| ipo de Serviço —            |   |
| /eículo                     | * |
| erviço selecionado —        |   |
| ransferência de propriedade | * |

#### Requisitos:

- 8

Documentos Pessoais tais como: RG e CPF, Comprovante de residência, RECIBO/CRV com as firmas reconhecidas.

Apenas veículos da Paraíba

Originais e Cópias dos documentos

Terceiros apenas com procuração pública ou particular reconhecida por autenticidade.

Vistoria pode ser realizada na hora ou trazer o laudo de empresa credenciada.

| 2 Digite seus dados                          |  |
|----------------------------------------------|--|
| 3 Local e data do atendimento em João Pessoa |  |
| Revise e confirme seu agendamento            |  |

## Clique na opção "Próximo".

| Agendamento de Serviços                      |
|----------------------------------------------|
| Serviços disponíveis para agendamento        |
| 2 Digite seus dados                          |
| CPF/CNPJ *                                   |
| Nome *                                       |
| Placa                                        |
| Renavam                                      |
| ANTERIOR PRÓXIMO                             |
| 3 Local e data do atendimento em João Pessoa |
| Revise e confirme seu agendamento            |

## Preencha todas as **informações com os seus** dados.

### 2° PASSO | AGENDAMENTO NO DETRAN

![](_page_8_Picture_18.jpeg)

![](_page_9_Picture_0.jpeg)

| ரி Voltar ao início                                                                               |   |
|---------------------------------------------------------------------------------------------------|---|
| Agendamento de Serviços                                                                           |   |
| Digite seus dados                                                                                 |   |
| 3 Local e data do atendimento em João Pessoa C Local de atendimento —                             |   |
| Detran SEDE - João Pessoa                                                                         | - |
| <ul> <li>Shopping do Automóvel</li> <li>Shopping Carro Legal</li> <li>Detran Valentina</li> </ul> |   |
|                                                                                                   |   |

![](_page_9_Picture_2.jpeg)

#### 

![](_page_9_Picture_4.jpeg)

## -> Selecione a **melhor data** para o atendimento.

### 2° PASSO | AGENDAMENTO NO DETRAN

![](_page_9_Picture_9.jpeg)

![](_page_10_Picture_0.jpeg)

| ☆ Voltar ao início                                                  |    |
|---------------------------------------------------------------------|----|
| Agendamento de Serviço<br>Serviços disponíveis para agendamento     | os |
| Digite seus dados                                                   |    |
| Local e data do atendimento em João Pessoa     Local de atendimento |    |
| Detran SEDE - Joao Pessoa<br>Data do atendimento<br>15/10/2024      | •  |
| Turno do atendimento                                                | •  |
| 1º Período - Horário de chegada das 08:00 às 10:00 hs.              |    |

![](_page_10_Picture_2.jpeg)

## Selecione um turno de atendimento.

![](_page_10_Picture_4.jpeg)

Pronto! Seu agendamento foi realizado! Agora é só comparecer ao DETRAN na data e período que foi selecionado com todos os seus documentos.

### 2° PASSO | AGENDAMENTO NO DETRAN

![](_page_10_Picture_9.jpeg)

![](_page_11_Picture_0.jpeg)

## 3° PASSO

### Emissão do CRLV-e

![](_page_11_Picture_3.jpeg)

## Abaixe a página até a parte de **"SERVIÇOS ONLINE"**.

![](_page_11_Picture_5.jpeg)

## PASSO A PASSO DA TRANSFERÊNCIA DE PROPRIEDADE DO VEÍCULO

![](_page_11_Picture_9.jpeg)

![](_page_12_Picture_0.jpeg)

![](_page_12_Figure_1.jpeg)

## Clique na opção **"Emitir CRLV Digital".**

![](_page_12_Picture_3.jpeg)

| _                 |                 | assim para verificar.  |  |
|-------------------|-----------------|------------------------|--|
|                   |                 | Digite seu CPF ou CNPJ |  |
|                   |                 |                        |  |
|                   |                 | Continuar              |  |
|                   |                 |                        |  |
|                   |                 |                        |  |
|                   |                 |                        |  |
|                   |                 |                        |  |
|                   |                 |                        |  |
|                   |                 |                        |  |
|                   |                 |                        |  |
|                   |                 |                        |  |
| $\hookrightarrow$ | Diaite o seu CP | F.                     |  |
|                   |                 |                        |  |

## PASSO A PASSO DA TRANSFERÊNCIA DE PROPRIEDADE DO VEÍCULO

![](_page_12_Picture_8.jpeg)

#### Portal de Serviços - Detran/PB - Acesse sua conta

Esqueci minha senha

Informações: Caso não lembre se possui uma conta, digite o número do seu CPF ou CNPJ mesmo assim para verificar.

Entrar

Digite seu CPF ou CNPJ

652.767.874-68

Senha

# Digite a sua senha e clique em "Entrar". Caso seja o primeiro acesso, clique em "Esqueci minha senha".

![](_page_13_Figure_6.jpeg)

![](_page_13_Figure_7.jpeg)

## PASSO A PASSO DA TRANSFERÊNCIA DE PROPRIEDADE DO VEÍCULO

![](_page_13_Picture_11.jpeg)

![](_page_14_Picture_0.jpeg)

| DETRAN- SP<br>CERTIFICADO DE REGISTRO E LICENCIAMENTO DE VEÍCULO - ELETRÔNICO |                                                                                                    |                                                       | CATEGORIA<br>PARTICULAR                                                                                                    |                                                                                                    |                                                                                                    | CAPACIDADE                                                                                                    |                                                                                                    |  |
|-------------------------------------------------------------------------------|----------------------------------------------------------------------------------------------------|-------------------------------------------------------|----------------------------------------------------------------------------------------------------|----------------------------------------------------------------------------------------------------|----------------------------------------------------------------------------------------------------|----------------------------------------------------------------------------------------------------|----------------------------------------------------------------------------------------------------|--|
|                                                                               |                                                                                                    | POTÊNCIA/CILINDRADA<br>102CV/1400                     |                                                                                                    |                                                                                                    | PE<br>1                                                                                                    | PESO BRUTO TOTAL 1.5                                                                                                    |                                                                                                    |  |
| EXERCÍCIO<br>2020                                                             |                                                                                                    | MOTOR<br>XXX000000                                    |                                                                                                    | смт<br>2.1                                                                                                    |                                                                                                    | EIXOS<br>★                                                                                                    | LOTAÇÃO<br>05P                                                                                                    |  |
| ANO MODELO<br>2012                                                            |                                                                                                    | CARROCERIA<br>NãO APLICAVEL                           |                                                                                                    |                                                                                                    |                                                                                                    |                                                                                                    |                                                                                                    |  |
|                                                                               |                                                                                                    | NOME<br>LEANDRO DA SILVA                              |                                                                                                    |                                                                                                    |                                                                                                    |                                                                                                    |                                                                                                    |  |
| DO CLA                                                                        | CAT                                                                                                    |                                                       | CPF/CNPJ<br>000.000.000-00                                                                                                    |                                                                                                    |                                                                                                    |                                                                                                    |                                                                                                    |  |
| MARCA / MODELO / VERSÃO<br>I/XXXXXXXX XXXX XX                                 |                                                                                                    |                                                       | LOCAL<br>SAO PAULO SP                                                                                                    |                                                                                                    |                                                                                                    | DAT/<br>31                                                                                                    | DATA<br>31/07/2020                                                                                                    |  |
| UTOMOVEL                                                                      |                                                                                                    | DADOS DO SEGUR                                        | ASSINADO I                                                                                                    | DIGITALMENTE P                                                                                                    | PELO DETRA                                                                                                    | N.                                                                                                    | 00150316161                                                                                                    |  |
| CHASSI                                                                        | X00X0XX00000                                                                                                   | CAT. TARIF                                            | *                                                                                                    | QUITAÇAO                                                                                                    |                                                                                                    | COTA ÚNICA PARCELAD                                                                                                    |                                                                                                    |  |
| COMPU                                                                         |                                                                                                    | REPASSE OBRIGATÓ<br>FUNDO NACIONAL D                  | RIO AO<br>DE SAÚDE (R\$)                                                                                                    | CUSTO DO<br>BILHETE (R\$)                                                                                                    |                                                                                                    | CUSTO EFETIVO<br>DO SEGURO (R\$)                                                                                                    |                                                                                                    |  |
| RETA ALCOOL/GASOLINA                                                          |                                                                                                    | REPASSE OBRIGATÓ<br>DEPARTAMENTO NA<br>TRÂNSITO (R\$) | RIO AO<br>ACIONAL DE                                                                                                    | VALOR DO IC                                                                                                    | OR DO IOF (R\$) VA                                                                                                    |                                                                                                    | ALOR TOTAL A SER PAGO<br>YELO SEGURADO (R\$)                                                                                                    |  |
|                                                                               | EXERCÍCIO<br>2020<br>ANO MODELO<br>2012<br>DO CLA<br>CXXXX XX<br>LUTOMOVEL<br>CHASSI<br>0XXX<br>COMBUS<br>ALCO | TRO E LICENCIAMENTO DE VEÍCULO - ELETRÔNICO           | TRO E LICENCIAMENTO DE VEÍCULO - ELETRÔNICO       PARTICULA         POTÊNCIA/CILINDRA       POTÊNCIA/CILINDRA         POTÊNCIA/CILINDRA       102CV/140         POTÊNCIA/CILINDRA       MOTOR         XXX000000       CARROCERIA         NOME       NOME         2012       POTÊNCIA/CILINDRA         NOME       NOME         NOME       LOCAL         XXXX000000       CAT         XXXXX       SAO PAULO         CHASSI       OXXXX00X0XX000000         COMBUSTÍVEL       ALCOOL/GASOLINA | TRO E LICENCIAMENTO DE VEÍCULO - ELETRÔNICO     PARTICULAR       POTÊNCIA/CILINDRADA     102CV/1400       EXERCÍCIO     7.00 × 00 × 00 × 00 × 00 × 00 × 00 × 00 | TRO E LICENCIAMENTO DE VEÍCULO - ELETRÔNICO       PARTICULAR         POTÊNCIA/CILINDRADA       102CV/1400         EXERCÍCIO       700 000 000 0200         2020       700 000 000 0200         ANO MODELO       2012         2012       700 000 000 000         DO CLA       CAT         ****       NOME         LEANDRO DA SILVA       LOCAL         SAO PAULO SP       ASSINADO DIGITALMENTE F         AUTOMOVEL       CAT. TARIF       DATA DE QUITAÇÃO         CHASSI       OXXXXX 00X0X000000       *         COMBUSTÍVEL       ALCOOL/GASOLINA       CUSTO DO         REPASSE OBRIGATÓRIO AO       CUSTO DO         REPASSE OBRIGATÓRIO AO       CUSTO DO         REPASSE OBRIGATÓRIO AO       CUSTO DO         X       REPASSE OBRIGATÓRIO AO         COMBUSTÍVEL       X         ALCOOL/GASOLINA       X | TRO E LICENCIAMENTO DE VEÍCULO - ELETRÔNICO     PARTICULAR     *       POTÊNCIA/CILINDRADA     PE       2020     PARTICULAR     *       ANO MODELO     PARTICULAR     *       2012     PARTICULAR     *       DO CLA     CAT     MãO APLICAVEL       NÃO     CAT     000.       XUTOMOVEL     CAT     COAL       CHASSI     OXXXXX000000     CUSTO DO       COMBUSTÍVEL     ALCOOL/GASOLINA     REPASSE OBRIGATÔRIO AO       REPASSE OBRIGATÔRIO AO     CUSTO DO       XUTOMO VEL     X     X | TRO E LICENCIAMENTO DE VEÍCULO - ELETRÔNICO       PARTICULAR       * . *         PARTICULAR       * . *         POTÊNCIA/CILINDRADA       PESO BRUTO TO         102CV/1400       1.5         MOTOR       CMT         XXXX000000       2.1         ANO MODELO       2012         DO CLA       CAT         CAT       CARDOCERIA         NOME       LEANDRO DA SILVA         DO CLA       CAT         CAT       DATIONOVEL         CHASSI       DATIONOVEL         CHASSI       OXXXX0000000         CARSI       CAT         CAT       COMBUSTIVEL         ALCOOL/GASOLINA       REPASE OBRIGATÓRIO AO         REPASE OBRIGATÓRIO AO       CUSTO DO         COMBUSTIVEL       X         ALCOOL/GASOLINA       REPASE OBRIGATÓRIO AO         DEPARTICULAR       VALOR DO IOF (R5)         X       X |  |

O documento será parecido com este ao lado e ele estará

![](_page_14_Figure_3.jpeg)

## disponível para download e impressão.

![](_page_14_Picture_5.jpeg)

Também é possível ver o documento pelo aplicativo **Carteira Digital de Trânsito** clicando na parte de **"VEÍCULOS".** 

## PASSO A PASSO DA TRANSFERÊNCIA DE PROPRIEDADE DO VEÍCULO

![](_page_14_Picture_9.jpeg)